## Содержание

| Введение                                                            |    |
|---------------------------------------------------------------------|----|
| 1. Что такое МР3-плеер?                                             | 4  |
| 2. Специальные функции                                              | 5  |
| 3. Технические характеристики                                       | 7  |
| 4. Требования к компьютеру                                          | 8  |
| 5. Предупреждения                                                   | 8  |
| 6. Комплектность                                                    | 10 |
| 7. Краткий обзор управления                                         | 11 |
| 8. Описание ЖК-дисплея плеера                                       | 12 |
| 9. Установка батареи                                                | 14 |
| Функции МРІО FY100                                                  |    |
| 1. Основные функции                                                 | 15 |
| 2. Режим воспроизведения                                            | 16 |
| 3. Режим FM                                                         | 17 |
| 4. Режим меню                                                       | 20 |
| 5. Как использовать SMC                                             | 25 |
| Программа MPIO Manager 2                                            |    |
| 1. Установка MPIO Manager 2                                         | 26 |
| 2. Соединение MPIO с компьютером                                    | 28 |
| <ol><li>Если связь MPIO с компьютером не была установлена</li></ol> | 28 |
| 4. Как использовать MPIO Manager 2                                  | 30 |
| Другая информация                                                   |    |
| 1. Создание файлов MP3 (Ripping) с аудио-CD                         | 38 |
| 2. Установка Macintosh iTunes Plug-In                               | 39 |
| 3. Вопросы - ответы                                                 | 39 |
| 4. Ограниченная гарантия                                            | 42 |

## Введение

## 1. Что такое МР3-плеер?

 МРЗ-плеер - это устройство для воспроизведения файлов формата mp3, одного из самых распространенных форматов цифровой звукозаписи. Вы можете слушать музыку, загрузив файлы mp3 с персонального компьютера (ПК) на MP3-плеер.

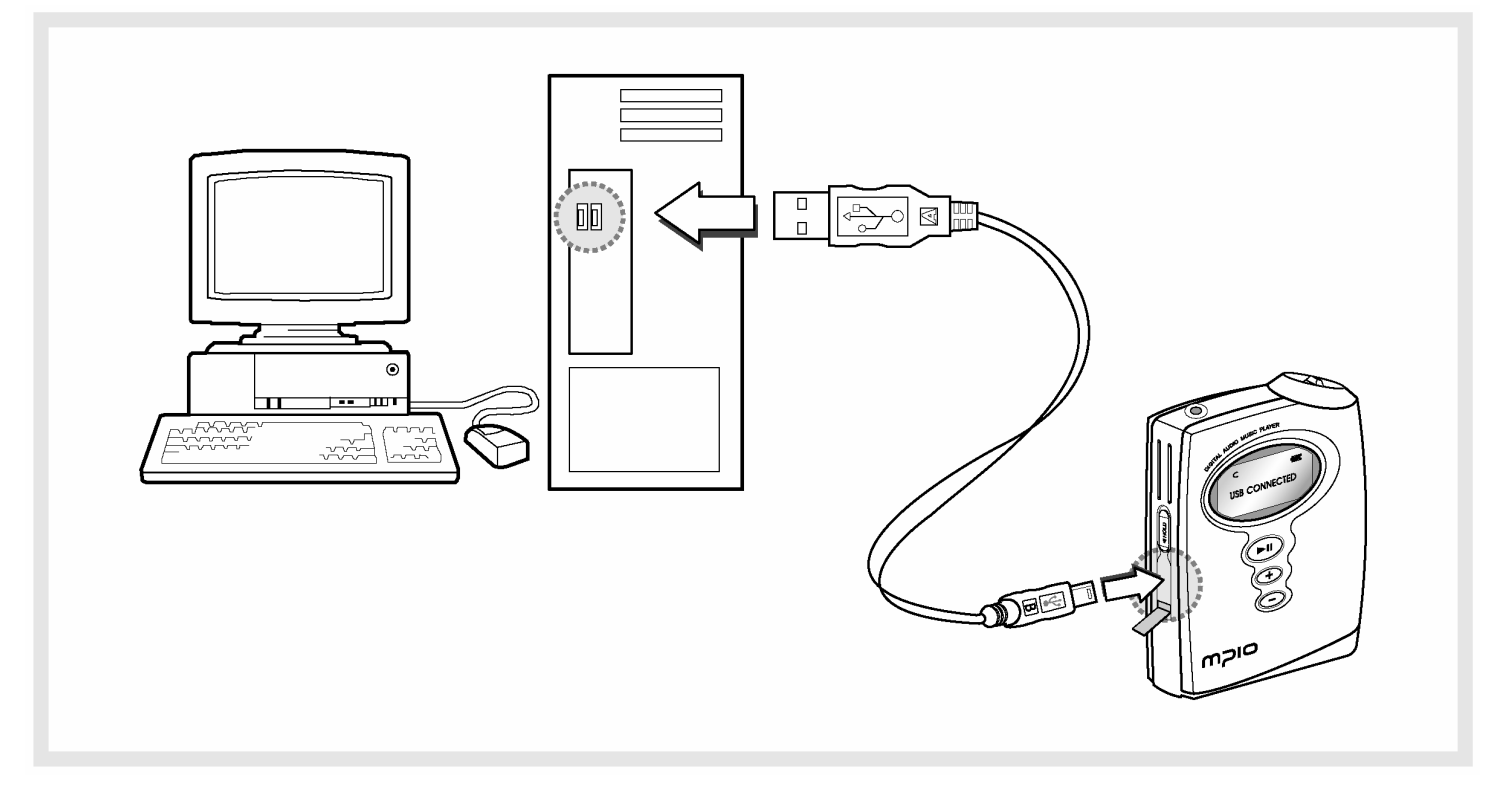

- Чтобы загрузить музыку на МРЗ-плеер;
  - 1. Установите программное обеспечение (ПО) MPIO Manager 2 с установочного CD на компьютер. (см. стр. 26)
  - MPIO Manager 2 это пользовательский интерфейс передачи данных между компьютером и MP3-плеером.
  - 2. Соедините кабелем ПК с МРЗ-плеером.
  - 3. Через MPIO Manager 2, музыкальные файлы, хранящиеся на ПК, загружаются на MP3-плеер. (см. стр. 33)

## 2. Специальные функции

#### 1. Функция сохранения и воспроизведения папок

 Вы можете хранить файлы по тематике: жанр/исполнитель/альбом, загружая файлы и сортируя их по папкам. Вы можете слушать музыку, выбрав определенную папку.

#### 2. Эквалайзер

- Дает возможность установки одного из 7 пользовательских режимов (Flat, Pop, Rock, Jazz, Classic, Vocal, Dynamic Bass) и настройки 5 уровней частотного диапазона, в соответствии с воспроизводимой музыкой.

#### 3. Мультиформатный плеер

- Данный плеер воспроизводит файлы с расширением WMA, ASF, в дополнение к файлам MP3.

#### Совет

[MP3]

MP3 - сокращенное название формата MPEG 1 Layer 3. Это формат сжатия звука, который позволяет сжимать WAV-файлы до 1/12 его первоначального размера практически без потери качества.

#### [WMA]

WMA (Windows Media Audio) - Майкрософтовский формат сжатия звуковых файлов, имеющий аналогичное с MP3 качество воспроизведения, при сжатии данных до 22 раз (для MP3 - до 12 раз)

[ASF]

ASF (Advanced Streaming Format) - Майкрософтовский формат сжатия данных для передачи мультимедийных файлов (MPG, AVI и т.д.).

#### 4. Функция FM-радио

- Вы можете слушать радио через установленный приемник FM.

#### 5. Поддержка Macintosh

- Поддержка iTunes Plug-In.

#### 6. Функции меню

- Вы можете настроить разные функции плеера (Folder Mode, System и т.д.), используя клавишу джойстика.

#### 7. Слот расширения SMC

- Вы можете довести объем внешней памяти до 128МБ, используя SMC - карточку памяти, установленную на устройстве.

#### 8. Передача данных через USB

- Кабель USB позволяет Вам легко соединить плеер с компьютером и передавать данные с высокой скоростью.

#### 9. Функция хранения данных

- Вы можете, если нужно, использовать плеер для хранения общих данных, в дополнение к музыкальным файлам.

#### 10. Обновление версии программного обеспечения плеера

 Функционирование изделия можно улучшить модернизацией программного обеспечения.

#### Совет

#### [NO]

Программное обеспечение плеера - это программа, которая загружена на устройстве и функции оборудования. Без программного обеспечения устройство не может функционировать.

#### 11. Прилагаемое ПО Real Networks Qualifying Software

- Приложение Qualifying Software производства Real Networks, известное как Real Player, поставляется в комплекте. Вы можете создавать, управлять и воспроизводить цифровые музыкальные библиотеки через RealOne Player, Personal Music Management System. Кроме того, программа обеспечивает функцию преобразования файлов аудио- CD в файлы MP3.

#### 12. Поддержка Windows Plug-In

- Когда Вы установите Windows Plug-In, Вы можете сохранять или загружать файлы через Windows Media Player или RealOne Player, а не через MPIO Manager2.

## 3. Технические характеристики

| Название устройства                | MPIO FY100                                           |
|------------------------------------|------------------------------------------------------|
| Декодирование форматов             | MP3 (8 ~ 320 кбит/с),                                |
|                                    | WMA/ASF (5 ~ 192 кбит/с)                             |
| Внутренняя память                  | 64/128/256 МБайт                                     |
| Карточка памяти                    | Smart Media Card (3.3 B)                             |
| ЖК-дисплей                         | 3-строчный                                           |
| Частотный диапазон FM              | 76 ~ 108.0 МГЦ                                       |
| Скорость передачи<br>файлов        | Максимум 4 Мбит/с                                    |
| Выходная мощность<br>наушника      | 12 мВт (Правый: 6 мВт, Левый: 6 мВт)                 |
| Отношение "сигнал-шум"             | 85 дБ                                                |
| THD                                | 0.1 %                                                |
| Частотный диапазон                 | 20 Гц ~ 20 КГц                                       |
| Батарея                            | Щелочная типа АА / Никелево-водородная типа АА       |
| Максимальное время воспроизведения | 18 часов (Воспроизведение МРЗ файлов на 128 кбит/с)  |
| Поддержка языков                   | Английский                                           |
| Размеры/Вес                        | 62 (Ш) x 81.4 (В) x 18.8 (Г) мм / 68 г (без батареи) |

## 4. Требования к компьютеру

## Основные технические требования к компьютеру и ОС для использования MPIO.

- IBM PC
  - Интерфейс USB (Rev 1.1) и установленный привод CD-ROM
  - CPU Pentium: выше 133MHz
  - Память: более 64МБ
  - Свободное место на жестком диске: более 20МБ
  - Поддержка операционных систем: Windows 98/ME/2000/XP
- Macintosh
  - Интерфейс USB (Rev 1.1) и установленный привод CD-ROM НАПРИМЕР) Power Mac G3 (Blue&White)/G4/G4 Cube, iMac/iBook, Powerbook, Powerbook G4
  - Память: более 64МБ
  - Свободное место на жестком диске: более 20МБ
  - Поддержка операционных систем: Mac OS Version X (iTunes3 Plug-In)
    - \* Поддержка Mac OS Version 8.62 ~9.2 (iTunes2 Plug-In) планируется в дальнейшем, см. веб-сайт MPIO.

Соединение с ПК через USB Hub и Extension Cord не гарантируется.

## 5. Предупреждения

Вы должны ознакомиться с приведенными ниже условиями перед тем, как использовать изделие.

Компания не несет ответственность за неисправности изделия (аксессуаров, соединительных устройств и т.д.), повреждения, потерю данных, несчастные случаи и т.д., произошедшие из-за невыполнения данных условий.

- 1. Не используйте изделие в целях, отличных от описанных в Руководстве пользователя.
- 2. Сохраните Руководство для использования его в любое время.
- 3. Не предпринимайте действий, которые могут повредить изделие.

- 4. Не вставляйте посторонние предметы в слот SMC.
- 5. Не используйте и не храните устройство в местах с повышенной температурой и влажностью, с большими перепадами температур, мощным магнитным полем.
- 6. Не допускайте попадания жидкостей (вода, напитки и т.д.) в устройство.
- 7. Разбирать и ремонтировать устройство может только сертифицированный персонал. Самостоятельные попытки открыть изделие могут аннулировать гарантию на него.
- 8. Компания не несет ответственности за потерю данных в результате поломки или неправильной эксплуатации изделия.
- 9. Соблюдайте полярность (+,-) при установке батареи.
- 10. Не открывайте крышку батареи ногтями или острыми предметами.
- 11. Удалите батарею из устройства, когда оно не используется. Батарея может потечь.
- 12. Не используйте наушники непрерывно в течение нескольких часов, это вредно для слуха.
- 13. Включайте и отключайте наушники и кабели, держась за штепсель, а не за наушник или кабель, для предотвращения повреждения провода.
- 14. Когда Вы включаете кабель USB в компьютер или устройство, пожалуйста, соблюдайте процедуру, описанную в Руководстве. Если кабель USB неправильно включен, то компьютер или устройство может быть повреждено.
- 15. Не оставляйте кабель USB включенным в компьютер.
- 16. Старайтесь не трогать соединения, когда кабель USB присоединен к устройству.
- 17. Не оставляйте компьютер соединенным с устройством кабелем USB.
- 18. Всегда содержите соединительные принадлежности USB в чистоте.
- 19. Когда устройство загрязнено, протрите его мягкой тканью или чистым полотенцем. Не используйте для этого химические вещества.

## 6. Комплектность

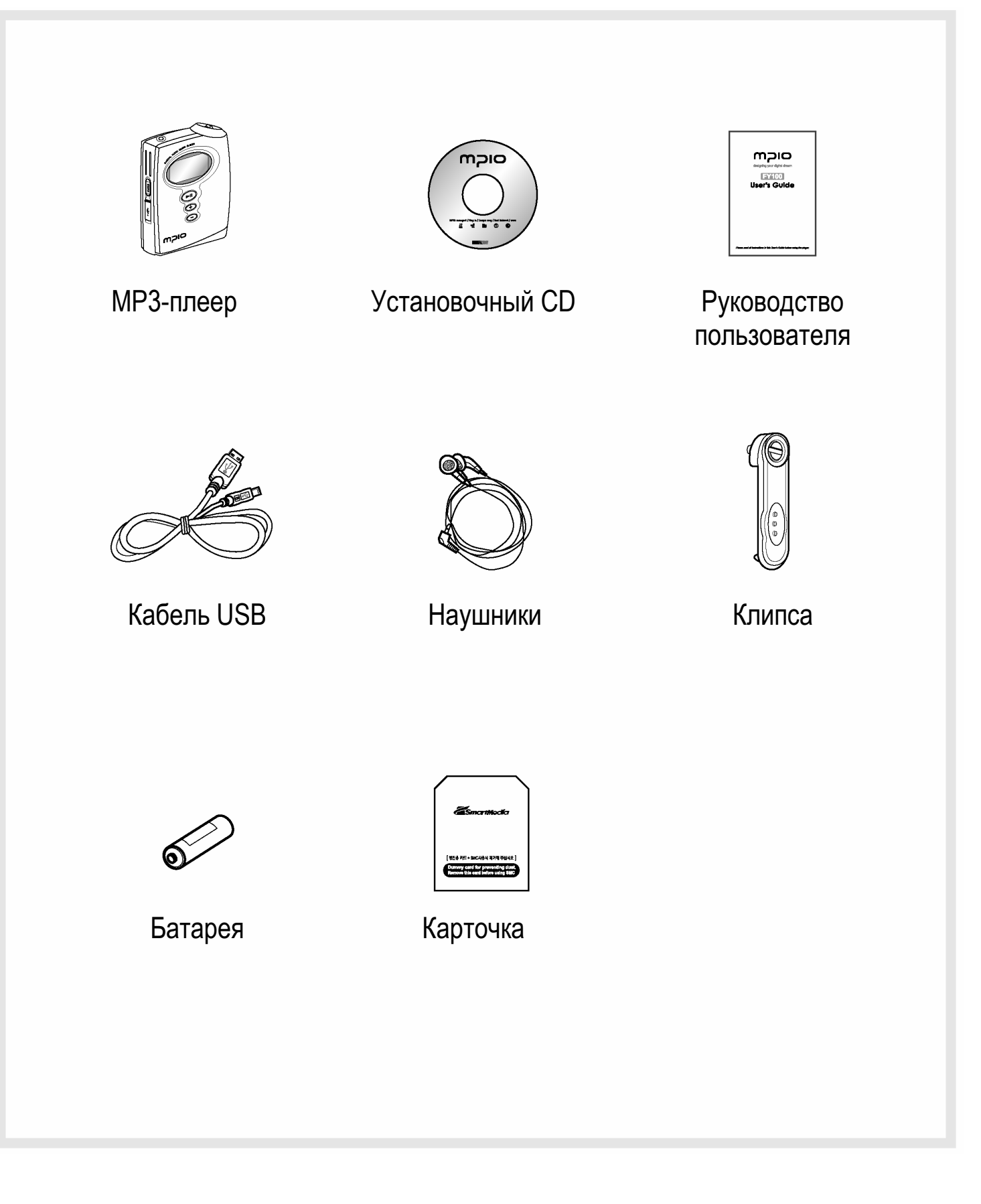

## 7. Краткий обзор управления

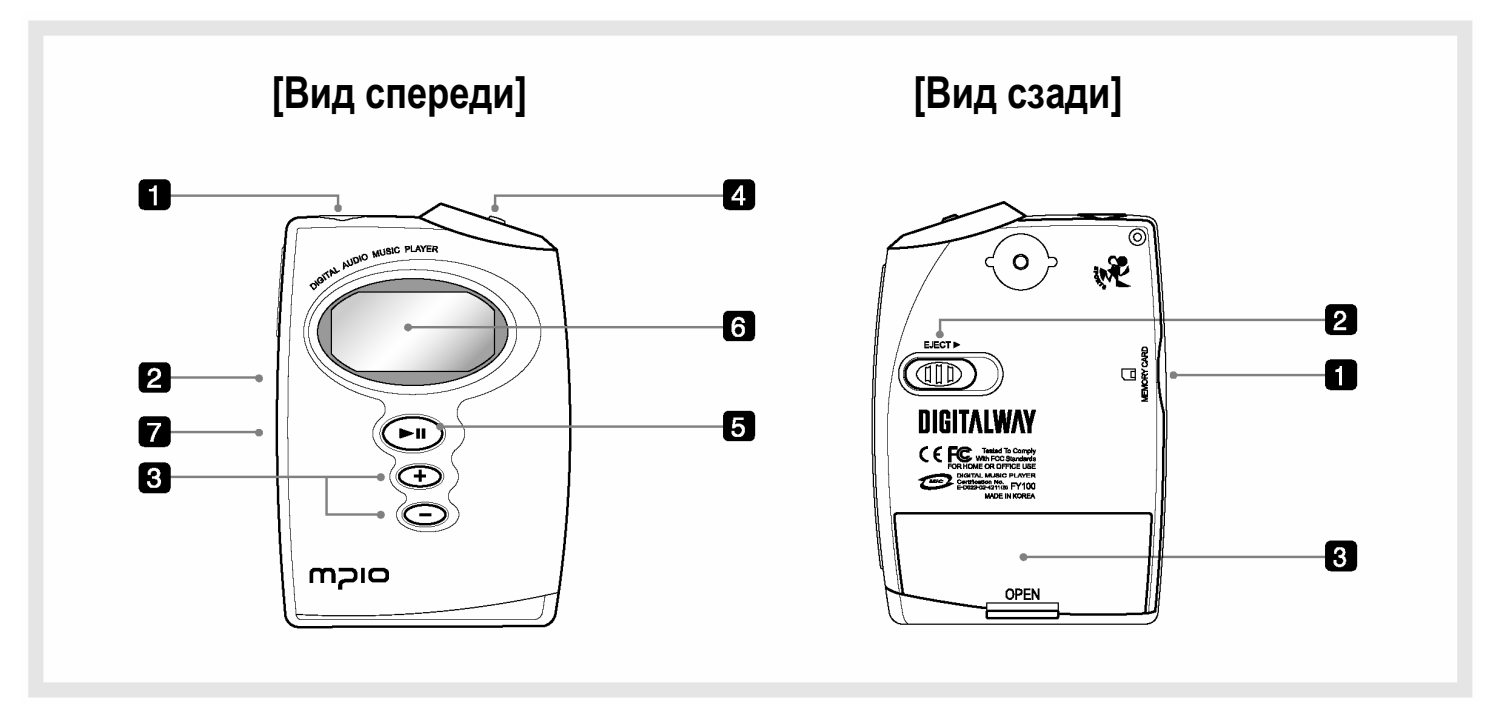

#### [Вид спереди]

- 1. Разъем наушников
- 2. Переключатель Hold:
- Если Вы сдвинете переключатель Hold в направлении стрелки, то устройство перейдет в режим блокировки, в котором оно не реагирует на нажатия кнопок.
  Это предотвращает случайное нажатие кнопок при переноске плеера.
- 3. Кнопка +, -: Управление громкостью.
- 4. Клавиша джойстика:
- Вы можете настраивать опции меню.
- 5. Кнопка Play/Pause Имеет функции Вкл/Выкл и Воспроизв./Пауза.
- 6. ЖК-дисплей Отображает информацию файлов и текущие настройки меню.
- 7. Порт USB Соединение с ПК через кабель USB.

#### [Вид сзади]

- 1. Слот Smart Media Card: Для установки дополнительной карточки памяти.
- 2. Выталкиватель карточки: Удалите карточку памяти, сдвинув кнопку в направлении стрелки.
- 3. Крышка батареи: Откройте крышку батареи, вставьте батарею, соблюдая полярность, и закройте крышку батареи.

## 8. Описание ЖК-дисплея плеера

#### 1. Режим воспроизведения

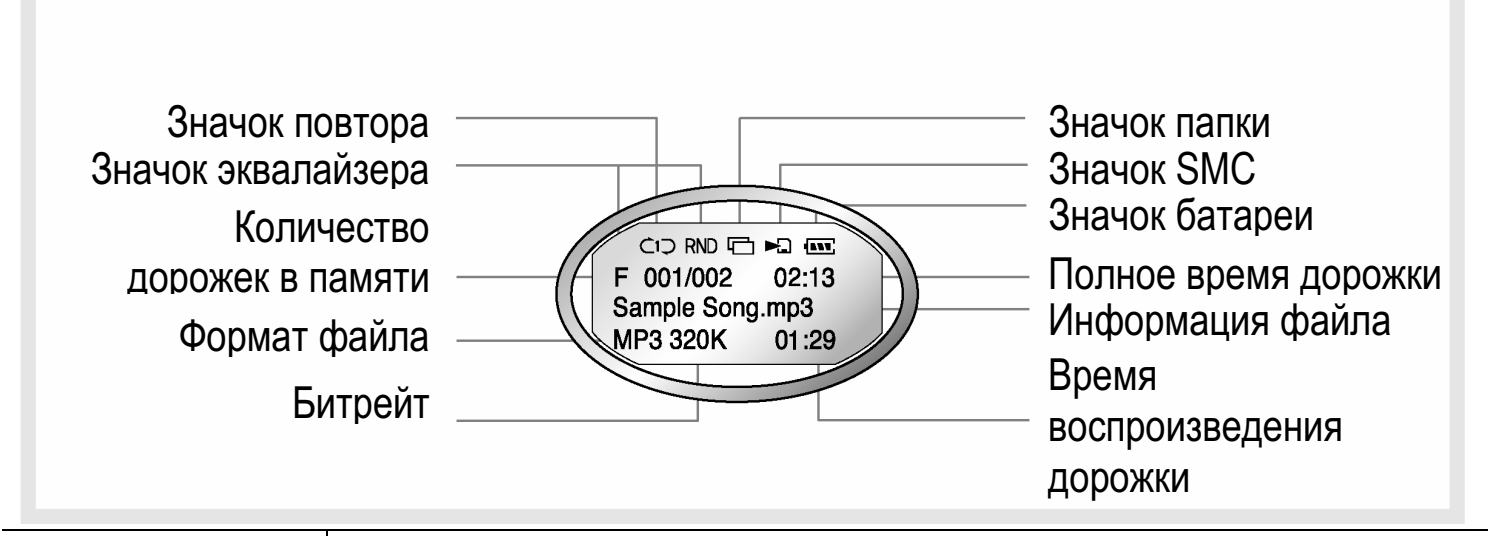

| Значок повтора  | Показывает установку меню Repeat.                            |
|-----------------|--------------------------------------------------------------|
| Значок папки    | Появляется, когда в меню установлен режим папки.             |
| Значок SMC      | Когда вставлена SMC, отображается значок 🗔.                  |
|                 | Когда воспроизводится мелодия с SMC, отображается значок 🛌.  |
| Значок батареи  | Показывает оставшуюся емкость батареи.                       |
| Количество      | Когда в меню отключен режим папки                            |
| дорожек в       | : Номер текущей дорожки / Количество дорожек в памяти        |
| памяти          | Когда в меню установлен режим папки                          |
|                 | : Номер текущей дорожки в папке / Количество дорожек в папке |
| Полное время    | Отображается длительность звукового файла.                   |
| дорожки         |                                                              |
| Информация      | Когда файл воспроизводится, имя файла или информация файла   |
| файла           | прокручивается на дисплее.                                   |
| Формат файла    | Отображается расширение текущего звукового файла.            |
| Битрейт         | Отображается битрейт текущего файла.                         |
| Значок          | Отображается установка эквалайзера.                          |
| эквалайзера     |                                                              |
| Время           | Отображается текущее время воспроизведения файла.            |
| воспроизведения | * Если Вы настраиваете громкость при воспроизведении файла,  |
| дорожки         | уровень громкости отображается на дисплее.                   |

Если Вы сохранили имя файла не на английском языке, то оно отображается на дисплее MPIO FY100 как MUSIC001, MUSIC002 и т.д.

#### 2. Режим FM

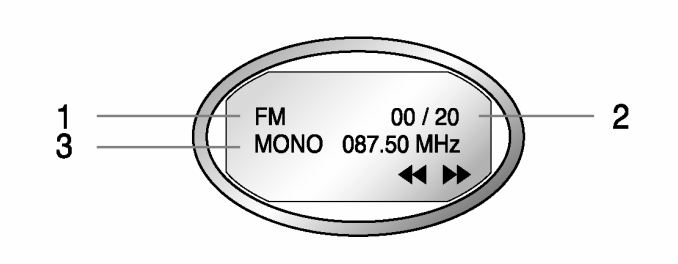

#### 1 строка

- 1. Значок FM
- Показывает состояние режима FM.
- 2. Количество сохраненных станций
- Показывает количество сохраненных станций / Количество станций, которое может быть сохранено

#### Совет

Термин «станция» означает сохраненный канал приема.

#### 2 строка

3. Показывает режим звука и канал приема (Частота).

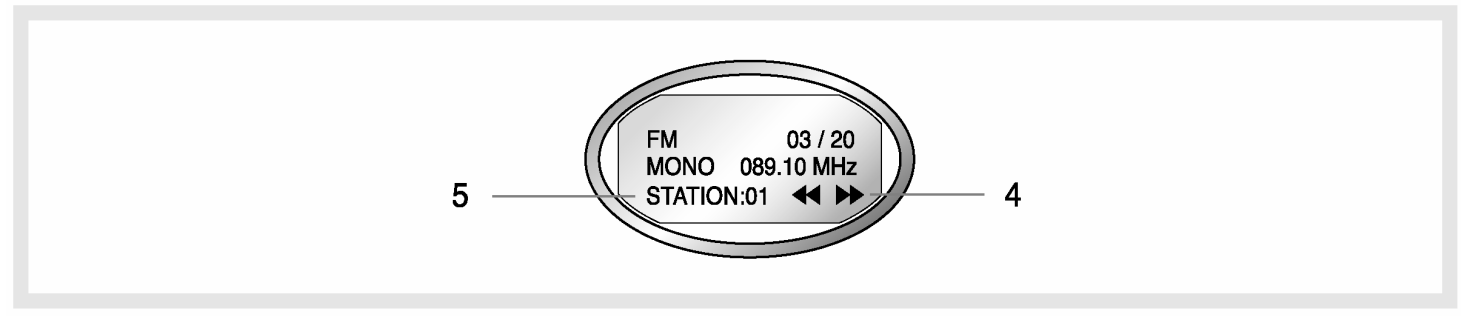

#### 3 строка

- 4. Значок режима
- В режиме поиска канала отображается значок < 🅨.
- В режиме поиска станции отображается значок I STN►.
- 5. Номер станции
- Если канал приема был сохранен в списке станций, отображается номер станции.
  - \* Если канал приема не был сохранен в списке станций, не отображается.
- В режиме поиска станции, отображается номер станции.
  - \* Обратитесь к стр. 18, чтобы познакомиться с сохранением канала в памяти.

## 9. Установка батареи

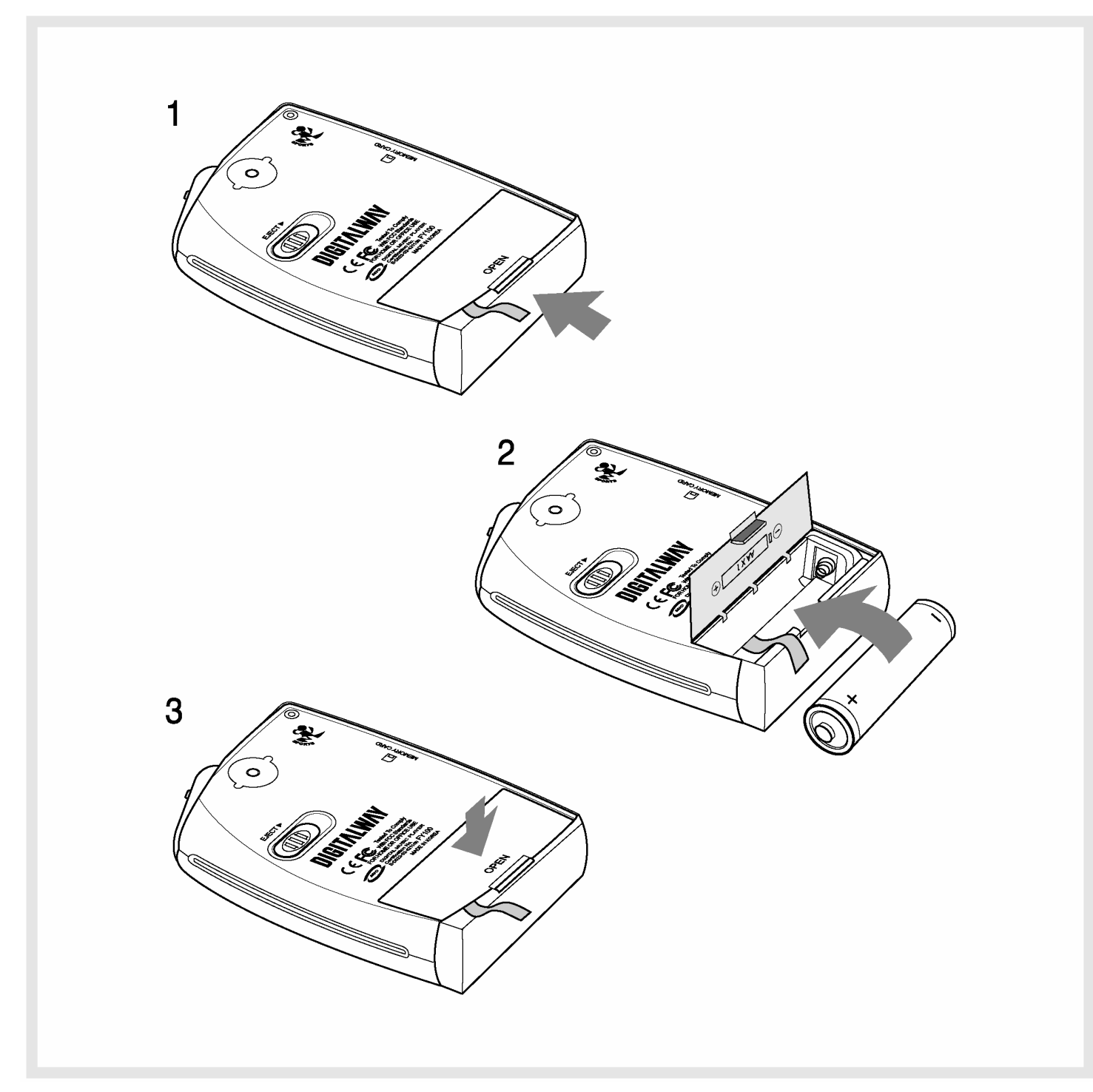

- 1. Откройте крышку батареи, нажав защелку в направлении стрелки.
- 2. Вставьте щелочную батарею типа AA (Никелево-водородную батарею типа AA), соблюдая полярность.
- 3. После установки батареи, закройте крышку, нажав на нее вниз.

## Функции MPIO FY100

### 1. Основные функции

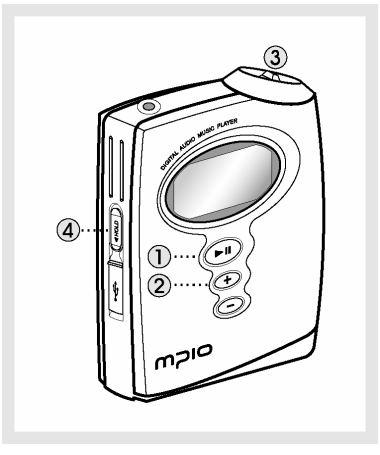

#### 1. ВКЛ/ВЫКЛ плеера

- Если Вы нажимаете кнопку 💬 продолжительное время, плеер включится / выключится.

#### 2. Настройка громкости

- Увеличение громкости: кнопка +
- Уменьшение громкости: кнопка -

Если Вы нажимаете кнопку Volume продолжительное время, громкость быстро повышается или понижается.

#### 3. Как использовать клавишу джойстика

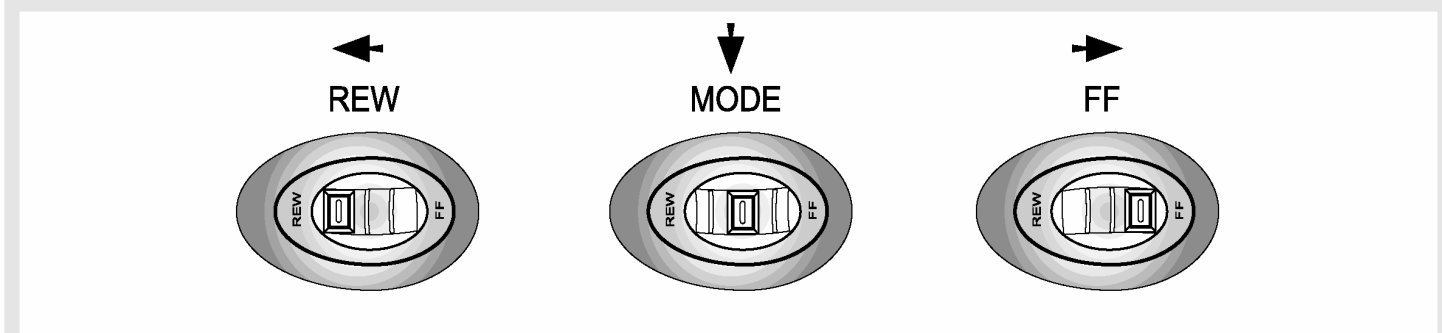

- Клавиша джойстика функционирует как быстрая перемотка вперед-назад или как переключатель мелодий, если его сдвинуть влево/вправо.
- Вы можете переключать режимы Воспроизведение / FM и настраивать опции меню, нажав на клавишу джойстика.

#### 4. Как использовать переключатель блокировки

Если сдвинуть переключатель блокировки в направлении стрелки, это приведет к блокировке нажатия клавиш. Это предотвращает возможность случайного нажатия кнопок при переноске плеера. Вы можете разблокировать устройство, сдвинув переключатель блокировки в обратном направлении. Если Вы нажимаете кнопку в режиме блокировки, дисплей отображает сообщение 'KEY HOLD'.

#### 5. Переключение режимов Воспроизведение/FM/Меню

- Переход из режима Воспроизведения/FM в режим Меню.
- : Нажмите клавишу джойстика. - Переход из режима Воспроизведения в режим FM.
  - : Продолжительно нажимайте клавишу джойстика.
- Переход из режима FM в режим Воспроизведения.
  - : Продолжительно нажимайте клавишу джойстика.

### 2. Режим воспроизведения

#### 1. Таблица функций кнопок

\* Таблица, приведенная ниже, - это список функций кнопок FY100 в режиме воспроизведения.

- •> : Означает кратковременное нажатие кнопки.
- •••> : Означает нажатие кнопки в течение секунды.

|            |      | Состояние паузы        | Состояние                   |
|------------|------|------------------------|-----------------------------|
|            |      |                        | воспроизведения             |
| PLAY/PAUSE | •>   | Воспроизведение        | Пауза в воспроизведении     |
|            |      | выбранной мелодии      |                             |
|            | •••> | Выключение плеера      | Выключение плеера           |
| VOLUME +   | •>   | Увеличение громкости   | Увеличение громкости        |
|            | •••> | Непрерывное увеличение | Непрерывное увеличение      |
|            |      | громкости              | громкости                   |
| VOLUME -   | •>   | Уменьшение громкости   | Уменьшение громкости        |
|            | •••> | Непрерывное уменьшение | Непрерывное уменьшение      |
|            |      | громкости              | громкости                   |
| FF         | •>   | Переход к следующей    | Воспроизведение следующей   |
|            |      | мелодии                | мелодии                     |
|            | •••> | Непрерывный поиск      | Ускоренная перемотка вперед |
|            |      | следующей мелодии      |                             |
| REW        | •>   | Переход к предыдущей   | Воспроизведение             |
|            |      | мелодии                | предыдущей мелодии          |
|            | •••> | Непрерывный поиск      | Ускоренная перемотка назад  |
|            |      | предыдущей мелодии     |                             |
| MENU       | •>   | Переход в режим Меню   | Переход в режим Меню        |
|            | •••> | Переход в режим FM     | Переход в режим FM          |

#### 2. Play/Pause

- Музыкальный файл будет воспроизводиться, если Вы нажмете кнопку 🕑 в состоянии паузы.
- Если Вы нажмете кнопку 🕑 в состоянии воспроизведения, то плеер перейдет в режим паузы.

#### 3. REW/FF

- Если Вы хотите перейти к предыдущей мелодии, сдвиньте джойстик в направлении REW.

- Если Вы хотите перейти к следующей мелодии, сдвиньте джойстик к в направлении FF.
- Удерживайте джойстик продолжительное время в положении REW, чтобы использовать функцию ускоренной перемотки назад.
- Удерживайте джойстик продолжительное время в положении FF, чтобы использовать функцию ускоренной перемотки вперед.

#### 4. Переход в папку

• Вход в папку

Выберите папку, сдвигая джойстик влево или вправо, и нажмите кнопку 🕒

### 3. Режим FM

#### 1. Таблица функций кнопок

\* Таблица, приведенная ниже, - это список функций кнопок FY100 в режиме FM.

- •> : Означает кратковременное нажатие кнопки.
- •••> : Означает нажатие кнопки в течение секунды.

|            |      | Режим поиска канала      | Режим поиска станции    |
|------------|------|--------------------------|-------------------------|
| PLAY/PAUSE | •>   | Переход к поиску станции | Переход к поиску канала |
|            | •••> | Выключение плеера        | Выключение плеера       |
| VOLUME +   | •>   | Увеличение громкости     | Увеличение громкости    |
|            | •••> | Непрерывное увеличение   | Непрерывное увеличение  |
|            |      | громкости                | громкости               |
| VOLUME -   | •>   | Уменьшение громкости     | Уменьшение громкости    |
|            | •••> | Непрерывное уменьшение   | Непрерывное уменьшение  |
|            |      | громкости                | громкости               |
| FF         | •>   | Увеличение канала на 1   | Следующая станция       |
|            | •••> | Автопоиск следующего     | Непрерывное увеличение  |
|            |      | канала                   | номера станции          |
| REW        | •>   | Уменьшение канала на 1   | Предыдущая станция      |
|            | •••> | Автопоиск предыдущего    | Непрерывное уменьшение  |
|            |      | канала                   | номера станции          |
| MENU       | •>   | Переход в режим Меню     | Переход в режим Меню    |
|            | •••> | Переход в режим          | Переход в режим         |
|            |      | Воспроизведения          | Воспроизведения         |

- Начальная установка режима FM Режим поиска канала.
- Прием FM может быть недостаточно качественный, в зависимости от области приема.
- Выходная мощность в режиме FM несколько ниже, в режиме воспроизведения.

### 2. Поиск канала / Быстрый поиск

- Если сдвинуть джойстик в направлении REW: Канал уменьшается на 1 шаг.
- Если сдвинуть джойстик в направлении FF: Канал увеличивается на 1 шаг.
- Если удерживать джойстик в положении REW продолжительное время: Автопоиск предыдущего диапазона
- Если удерживать джойстик в положении FF продолжительное время: Автопоиск следующего диапазона

### 3. Сохранение канала

- Сохраните принимаемый канал в режиме поиска канала.
- 1) Если Вы хотите сохранить принимаемый канал, нажмите джойстик, чтобы войти в Меню.
- 2) Джойстиком выберите Save Channel Menu и назначьте номер станции (Station Number).
- 3) Сохраните канал в списке станций, нажав джойстик.
- 4) Перейдите обратно в режим FM, выбрав Return. Вы можете сохранить до 20 станций.

#### 4. Поиск станции

• Вы может перемещаться между сохраненными станциями только в режиме поиска станции.

Если в списке станций не сохранено ни одной станции, сообщение, NO STATION!!! будет показано на ЖК-дисплее, и плеер автоматически перейдет в режим поиска канала.

 В режиме поиска канала перейдите в режим поиска станции, нажав кнопку . Значок на ЖК-дисплее указывает режим поиска станции.

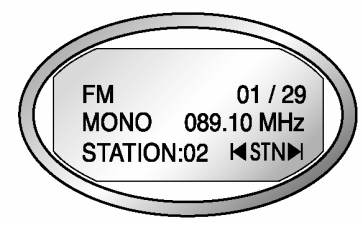

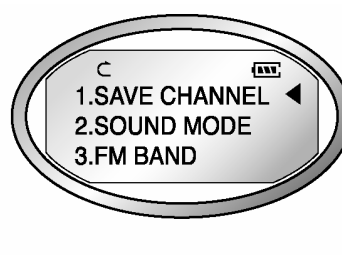

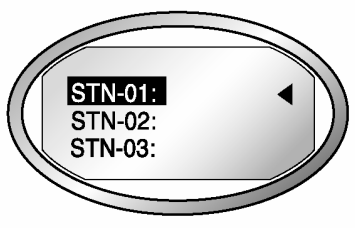

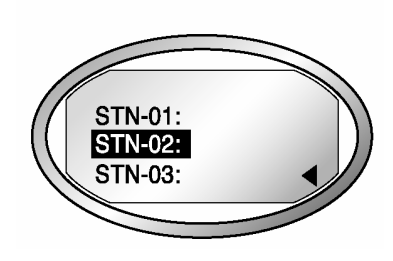

- 2) Двигайтесь по станциям, используя джойстик.
  - Если сдвинуть джойстик в направлении REW: Переход к предыдущей станции
  - Если сдвинуть джойстик в направлении FF: Переход к следующей станции <u>Если нажать кнопку</u> cнова, то Вы перейдете из режима поиска станции в режим поиска канала.

#### 5. Функция автоподстройки

• Вы может сохранять каналы, найденные при поиске, игнорируя существующие станции.

• Используя эту функцию, Вы можете сохранить максимум 20 станций.

В области слабого приема FM, приемник может не находить станции.

- 1) Перейдите в Меню, нажав джойстик
- 2) После выбора Auto Preset Menu, проверьте текущее состояние Auto Preset.
- Если Вы хотите включить функцию Auto Preset, выберите 'Yes', используя джойстик.

<u>При включении функции Auto Preset, все сохраненные</u> <u>станции будут удалены.</u>

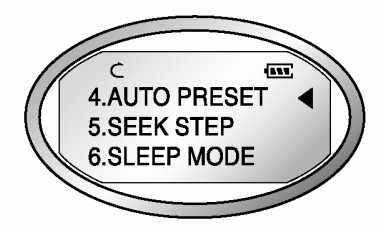

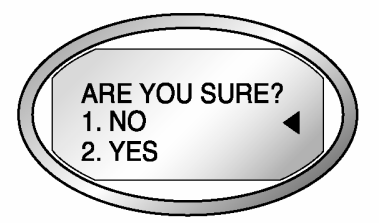

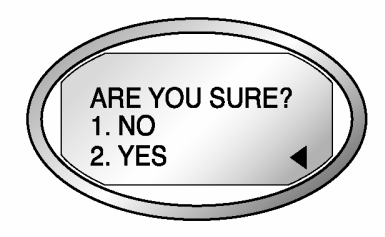

## 4. Режим меню

#### 1. Таблица функций кнопок

\* Таблица, приведенная ниже, - это список функций кнопок FY100 в режиме FM.

•> : Означает кратковременное нажатие кнопки.

•••> : Означает нажатие кнопки в течение секунды.

|            |      | Режим меню                                        |
|------------|------|---------------------------------------------------|
| PLAY/PAUSE | •>   | Воспроизведение/Пауза, переход в режим поиска FM  |
|            | •••> | Выключение плеера                                 |
| VOLUME +   | •>   | Увеличение громкости                              |
|            | •••> | Непрерывное увеличение громкости                  |
| VOLUME -   | •>   | Уменьшение громкости                              |
|            | •••> | Непрерывное уменьшение громкости                  |
| FF         | •>   | Переход к следующему пункту меню                  |
|            | •••> | Непрерывное перемещение к следующим пунктам меню  |
| REW        | •>   | Переход к предыдущему пункту меню                 |
|            | •••> | Непрерывное перемещение к предыдущим пунктам меню |
| MENU       | •>   | Выбор и настройка меню                            |
|            | •••> | Переключение режимов Воспроизведения/FM           |

#### 2. Настройка меню в режиме воспроизведения

• Если Вы выбрали RETURN, то Вы перейдете на верхний уровень меню.

#### 1) EQUALIZER

- Выберите предустановленный режим эквалайзера (FLAT, POP, ROCK, JAZZ, CLASSIC, VOCAL, DYNAMIC BASS, USER). Если Вы выбрали меню 'USER', то Вы можете вручную настроить 5 диапазонов частот (100/500/2K/7K/12KHz).

#### 2) REPEAT

- Выберите Play Order (Порядок воспроизведения) - NORMAL (Нормальное), REPEAT TRACK (Повтор дорожки), REPEAT ALL (Повтор всех), RANDOM (Произвольно).

#### 3) FOLDER

- Воспроизведение всех мелодий в памяти или воспроизведение мелодий в указанной папке.

А. DISABLE: Воспроизведение всех мелодий

В. ENABLE: Воспроизведение выбранной папки

- Музыка, не сохраненная в папке, рассматривается как находящаяся в папке верхнего уровня (ROOT).

| Режим Folder | работает след | ующим образом в | разных | режимах повто | pa: |
|--------------|---------------|-----------------|--------|---------------|-----|
|              |               |                 |        |               |     |

| Режим                                                                       | Режим Folder                                                                     |                                                                                                  |  |
|-----------------------------------------------------------------------------|----------------------------------------------------------------------------------|--------------------------------------------------------------------------------------------------|--|
| повтора                                                                     | DISABLE                                                                          | ENABLE                                                                                           |  |
| NORMAL                                                                      | Воспроизведение всех мелодий<br>в памяти последовательно один<br>раз и остановка | Воспроизведение всех мелодий в<br>определенной папке<br>последовательно один раз и<br>остановка. |  |
| REPEAT<br>TRACK                                                             | Непрерывный повтор текущей мелодии.                                              | Непрерывный повтор текущей мелодии.                                                              |  |
| REPEAT ALL                                                                  | Непрерывный повтор всех мелодий в памяти последовательно.                        | Непрерывный повтор всех мелодий в определенной папке последовательно.                            |  |
| <b>RANDOM</b> Непрерывный повтор всех мелодий в памяти в случайном порядке. |                                                                                  | Непрерывный повтор всех мелодий в определенной папке в случайном порядке.                        |  |

#### 4) SYSTEM

• Вы может изменить текущий статус FY100 в этом меню.

#### A. AUTO PLAY:

После включения плеера, управление автоматическим воспроизведением.

- DISABLE: После включения плеера нажмите кнопку Play/Pause для воспроизведения файла.
- ENABLE: Музыкальный файл воспроизводится сразу после включения плеера.

#### **B. PLAY POSITION:**

Вы можете выбирать функцию Resume, запоминающую последнее положение воспроизведения. После включения плеера воспроизведение начинается с данной точки.

- INITIAL: После включения плеера воспроизведение начинается с начала файла, который воспроизводился перед выключением.
- STOPPED: После включения плеера воспроизведение начинается с точки, в которой плеер был выключен.

#### C. AUTO POWER OFF:

Вы можете установить функцию автоматического выключения, если никакие кнопки не были нажаты в течение некоторого времени в состоянии паузы.

- DEFAULT: Если никакие кнопки не были нажаты в течение 3 мин в состоянии паузы, то плеер будет выключен автоматически.
- USER: Вы можете определить время автоотключения от 3 до 30 минут.

#### D. SLEEP MODE:

Функция установки времени автоотключения

- OFF: Не использовать режим "засыпания".
- USER: Вы можете установить время бездействия от 3 до 60 минут.

Функция будет отключена после выключения плеера.

#### E. DISPLAY TITLE:

Выберите информацию, которая будет отображаться на ЖК-дисплее, когда файл воспроизводится.

- TAG INFO: Отображение информации метки ID3 на ЖК-дисплее, когда файл воспроизводится.
- FILE NAME: Отображение имени файла на ЖК-дисплее, когда файл воспроизводится.

Если информация метки ID3 отсутствует, то отображается имя файла.

#### Совет

#### [Метка ID3]

Метка ID3 - это информация о музыке (название, исполнитель, жанр и т.д.), присоединенная к MP3 файлу.

#### F. INFORMATION

Отображает версию ПО плеера, Полную/Свободную внутреннюю память, Полную/Свободную внешнюю память.

#### 3. Конфигурация меню в режиме FM

- 1) SAVE CHANNEL: Вы можете сохранить принимаемый канал (частоту). (См. стр. 18)
- 2) SOUND MODE: Установка звукового режима (Стерео, Моно) приема FM.
  - А. MONO: Установите режим Моно приема FM
  - В. STEREO: Установите режим Стерео приема FM

- 3) FM BAND: Выберите Частотный диапазон FM.
  - А. US/EU/KR/CN: Прием частотного диапазона 87.5~108 МГЦ.
  - В. JAPAN: Прием частотного диапазона 76~92 МГЦ.
  - С. WORLD WIDE: Прием частотного диапазона 76~108 МГЦ.
- 4) AUTO PRESET: Вы можете сохранить максимум 20 станций, найденных в частотном диапазоне, игнорируя существующие сохраненные станции (См. стр. 19)
- 5) SEEK STEP: Установка шага поиска (100/50KHz) в Режиме поиска каналов.

А. 100КНz: Переключение шага поиска FM в 100КНz.

В. 50КНz: Переключение шага поиска FM в 50КНz.

6) SLEEP MODE: Установка периода бездействия.

А. OFF: Не использовать Режим "засыпания".

В. USER: Вы можете установить период бездействия от 3 до 60 минут при воспроизведении файла

Функция будет отключена после выключения плеера.

7) INFORMATION: Покажите Микропрограммную Версию, Внутреннюю Полную/Свободную Память, Внешнюю Полную/Свободную информацию Памяти.

#### 4. Установка Меню

- 1) Войдите в режим Меню, нажав джойстик.
- 2) Выберите меню перемещением джойстика вправо и влево и нажмите джойстик.
- 3) Измените установку и сохраните ее, нажав джойстик.
- 4) Вернитесь на верхний уровень, нажав RETURN.

Пример) Изменение состояния установки меню REPEAT

1. Войдите в режим Меню, нажав джойстик.

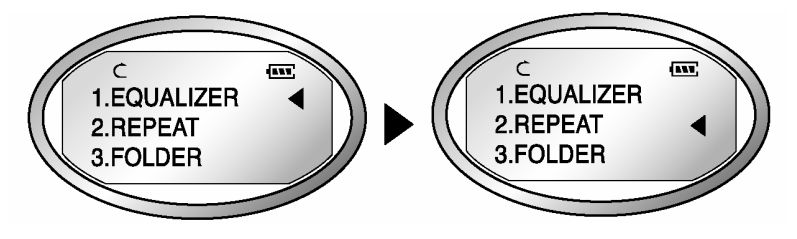

2. Выберите меню REPEAT перемещением джойстика вправо и влево и нажмите джойстик для входа в меню REPEAT.

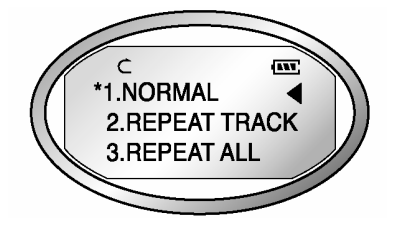

- 3. Выберите пункт REPEAT ALL перемещением джойстика вправо и влево.
- 4. Сохраните настройку, нажав джойстик.

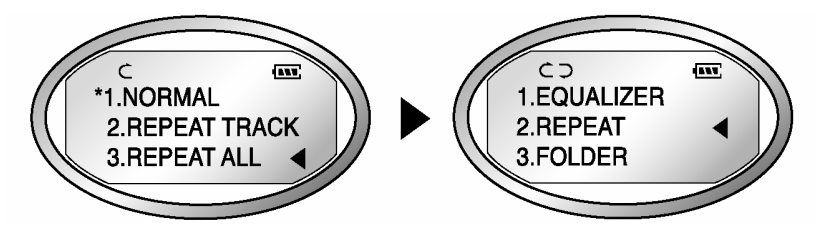

5. Вернитесь на верхний уровень, нажав RETURN.

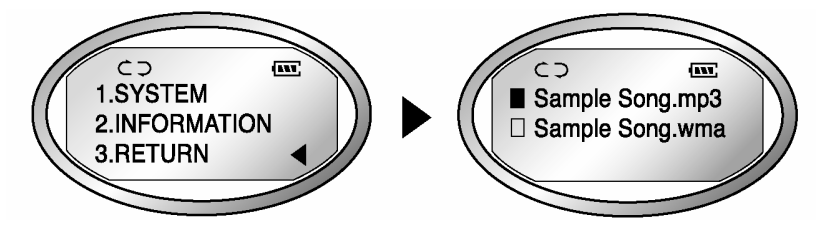

## 5. Как использовать SMC

Если необходима внешняя память, то может использоваться SMC (Smart Media Card).

- Когда Вы вставляете или удаляете SMC, убедитесь, что MPIO выключен.
- МРІО поддерживает только карточки SMC на 3.3 В.

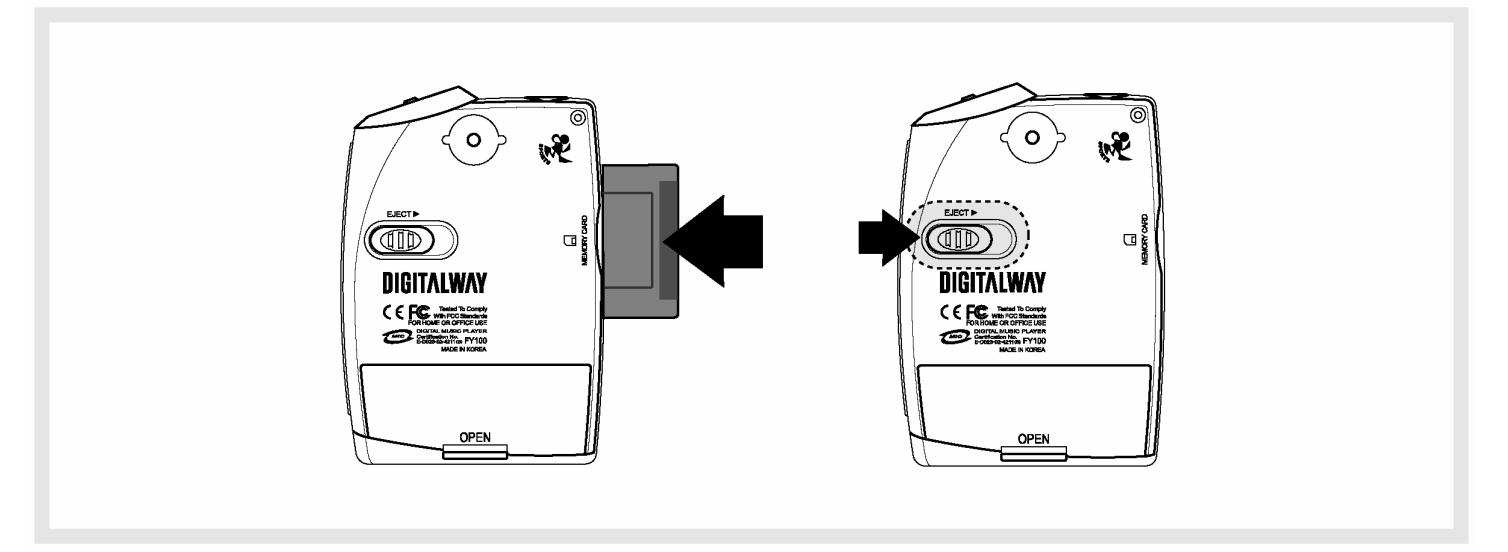

- 1. Когда Вы вставляете SMC, вдвиньте ее до конца.
- 2. Когда Вы извлекаете SMC, нажмите выталкиватель в направлении стрелки.

## Программа MPIO Manager 2

## 1. Установка MPIO Manager 2

• MPIO Manager 2 - это пользовательский интерфейс соединения компьютера с MP3-плеером. Вы можете загрузить музыкальный файл (MP3/WMA/ASF) с ПК на MPIO и сохранить файл (файл данных, запись и т.д.) с MPIO на ПК.

- Из-за ограничений авторских прав на музыкальные файлы (MP3/WMA/ASF), Вы не можете сохранять их с MPIO на ПК.
- Если Вы устанавливаете программу MPIO Manager 2 на ПК, когда он соединен с MP3-плеером, то MPIO Manager 2 может работать некорректно.

Пожалуйста, отключайте Кабель USB от ПК перед установкой MPIO Manager 2.

1. Включите ПК и вставьте установочный CD в привод CD-ROM.

: Экран меню установки (Install Menu) появится автоматически.

- <u>Если установочный CD не</u> запустился автоматически, <u>щелкните два раза [My Computer]</u> на рабочем столе ПК.
- <u>Выберите привод CD-ROM (D: или</u> <u>E:) и запустите установочный CD,</u> <u>щелкнув на нем два раза.</u>

2. Щелкните MPIO Manager 2 в меню установки.

: Появится окно установки MPIO Manager 2.

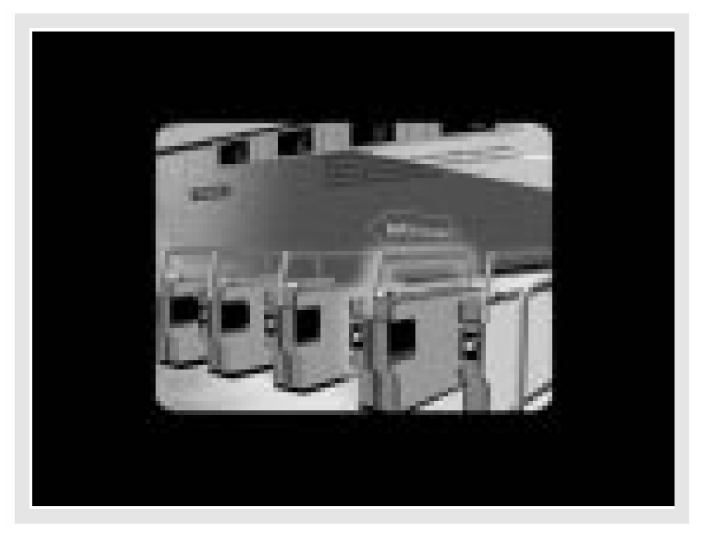

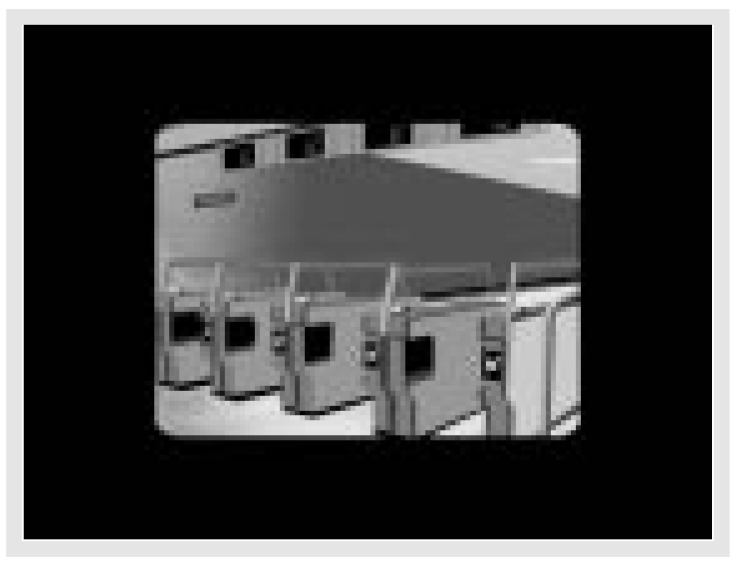

3. Это - MPIO Manager 2 Install Wizard. Щелкните [NEXT], если Вы хотите установить программу.

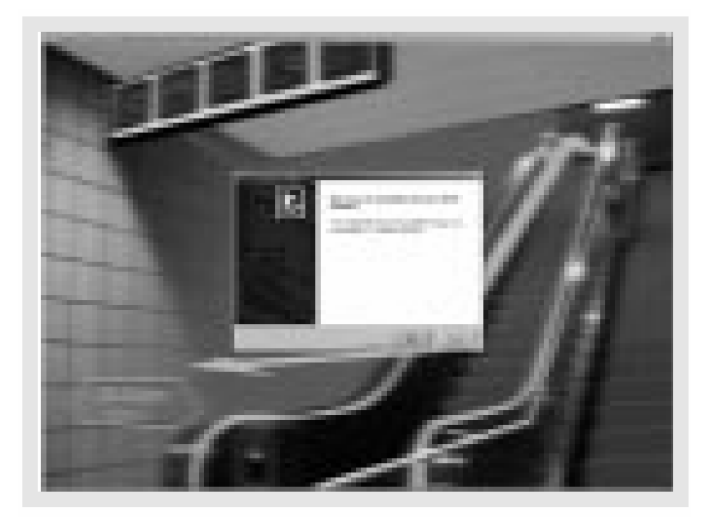

4. Если Вы принимаете условия защиты авторских прав и пр., щелкните 'Yes'.

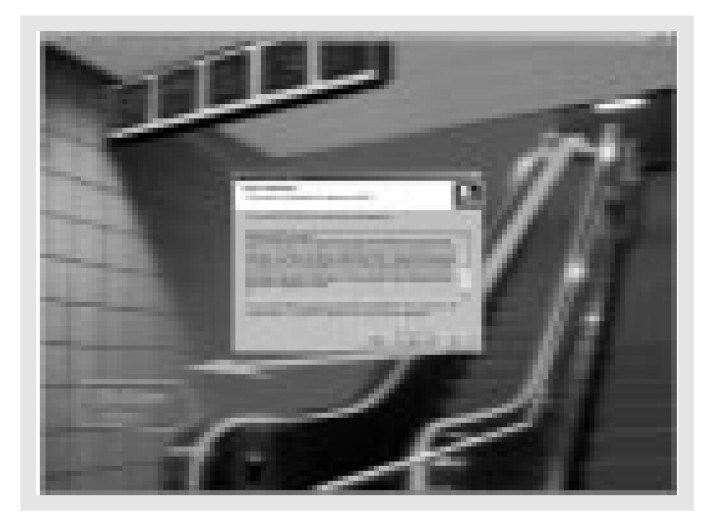

6. Выберите местоположение MPIO Manager 2 в папке программы.

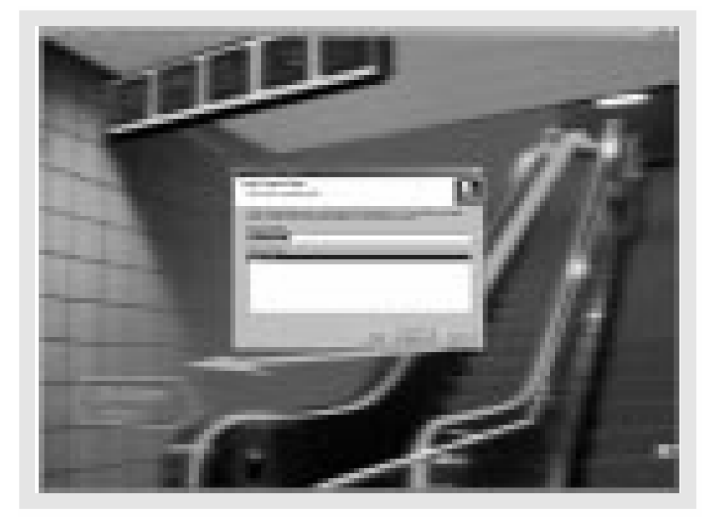

5. Выберите путь (каталог) установки MPIO Manager 2. Чтобы выбрать каталог, щелкните кнопку Browser для выбора папки установки программы.

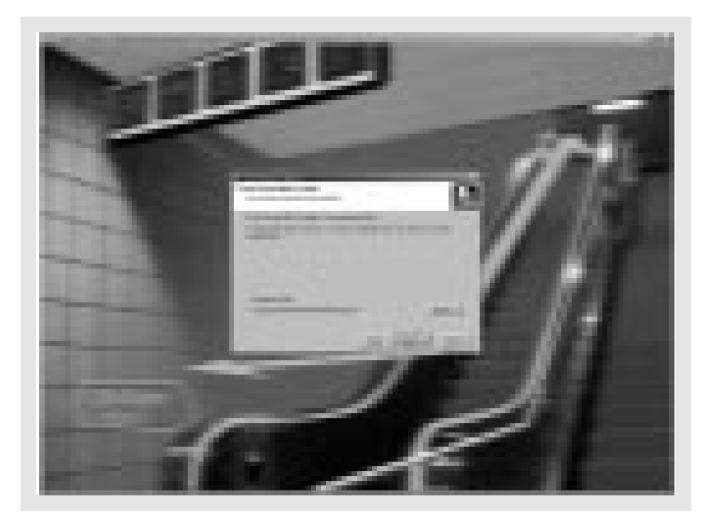

7. MPIO Manager 2 устанавливается. Когда установка закончена, значок MPIO Manager 2 появится на рабочем столе ПК.

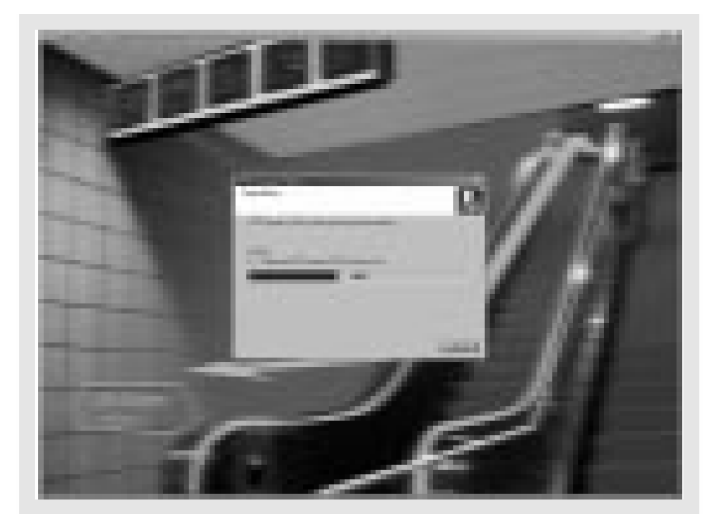

## 2. Соединение МРЮ с компьютером

- 1. Включите кабель USB в порт USB компьютера.
- 2. Включите MPIO и присоедините кабель USB к MPIO.
- 3. Сообщение USB CONNECTED должно появиться на ЖК-дисплее МРІО.
- 4. Запустите MPIO Manager 2.

## 3. Если связь МРІО с компьютером не была установлена

Если, после соединения MP3 плеера с компьютером и запуска MPIO Manager 2, область информации памяти MPIO Manager 2 не показывает размер памяти MPIO, пожалуйста, выполите следующие действия:

#### • Для Windows 98/SE/ME

- 1. Вставьте установочный CD в привод CD-ROM.
- 2. Запустите на ПК в [Device Manager], выбрав пункт [Properties] в меню [My Computer].
- 3. Найдите пункт Digitalway Audio Player в [Device Manager].

\* Digitalway Audio Player может быть отображаться как пункт со знаком вопроса (?) или с восклицательным знаком (!) или как Other Items/Unknown Device.

- 4. Щелкните два раза пункт "Digitalway Audio player".
- 5. Когда вверху появляется окно Properties, выберите таблицу [Driver] и щелкните [Driver Update].
- 6. Если запустился Driver Update Wizard, щелкните кнопку 'Complete'.
- 7. Выберите кнопку [Search for better driver than the one your driver is using now (Recommended)].
- 8. Укажите расположение драйвера на CD-ROM.
- 9. Если установка драйвера закончена, щелкните кнопку 'Complete'.

#### • Для Windows 2000/XP

- 1. Вставьте установочный CD в привод CD-ROM.
- 2. Выберите [My Computer]/[Properties]/[Hardware]/[Device Manager].
- 3. Щелкните два раза пункт "Digitalways Audio player" в [Device Manager].
  - \* Digitalway Audio Player может быть отображаться как пункт со знаком вопроса (?) или с восклицательным знаком (!) или как Other Items/Unknown Device.
- 4. Когда вверху появляется окно Properties, щелкните пункт [Driver Update].
- 5. Если запустился Driver Update Wizard, щелкните кнопку 'Complete'.
- 6. Выберите [Install from a List or a Specific Location (Advanced)].
- 7. Выберите [Search Removable Media (floppy, CD-ROM)] в окне [Search the Most Suitable Driver at this Location].
- 8. Если установка драйвера завершена, щелкните кнопку 'Complete'.

## 4. Как использовать MPIO Manager 2

#### 1) Краткий обзор управления

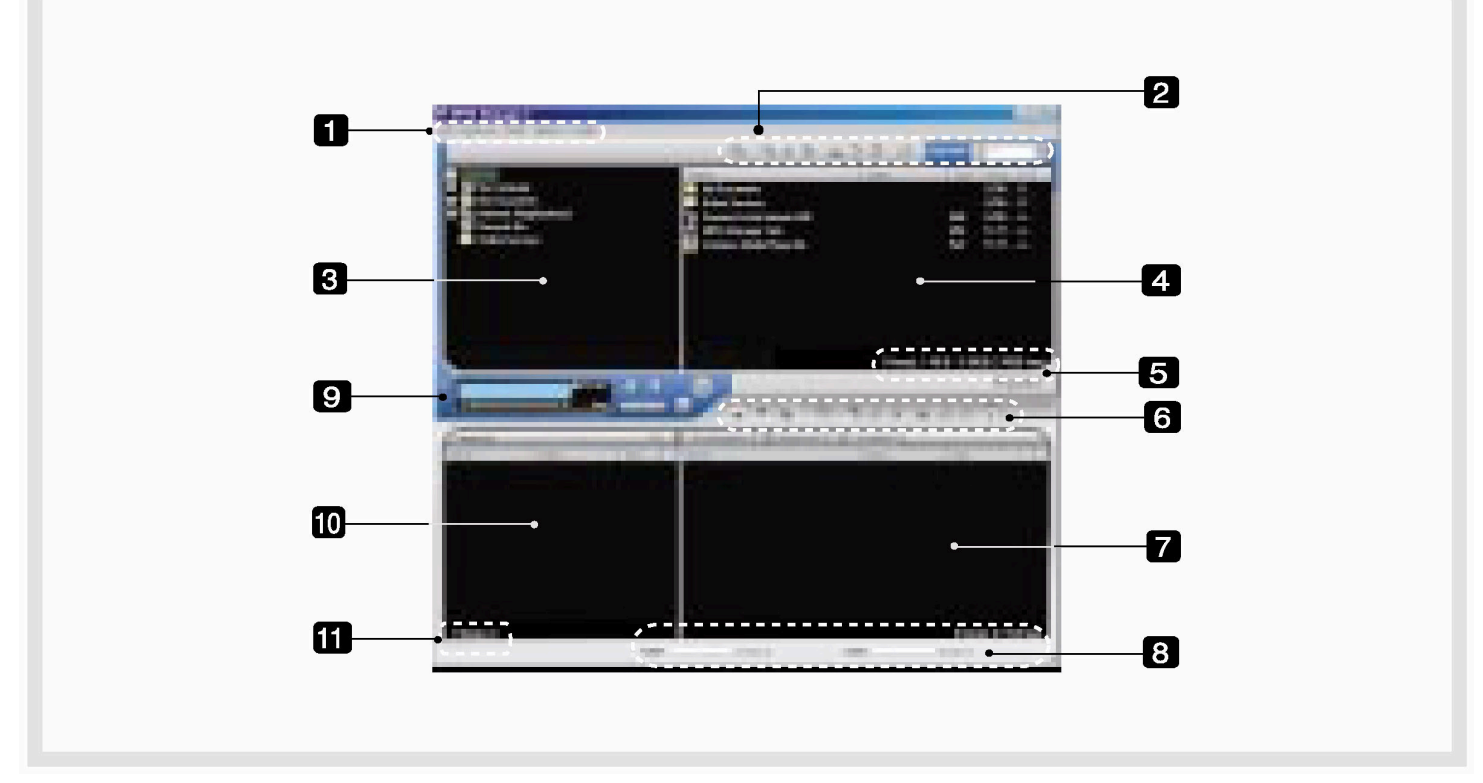

- 1. Панель меню
- 2. PC File (Folder) Managing Part Управляет файлами (папками) на ПК.

| Значок | Название значка | Описание                                                 |
|--------|-----------------|----------------------------------------------------------|
| Ē      | Up Level        | Переход в верхний каталог                                |
|        | New Folder      | Создание новой папки на ПК.                              |
| 2      | Refresh         | Показывает обновленное состояние ПК.                     |
| 3      | Delete          | Удалить выбранный файл (папку).                          |
| 26     | Cut             | Вырезать выбранный файл (папку).                         |
|        | Сору            | Скопировать файл (папку).                                |
| G      | Paste           | Вставить скопированный или вырезанный файл (папку).      |
| P      | ID3 Tag Edit    | Отредактировать информацию ID3 Тад для MP3-файлов на ПК. |

3. Окно PC Explorer - Перемещение по папкам и файлам для поиска музыкальных файлов.

4. Окно PC List - Показывает список файлов в папке, выбранной в окне PC Explorer.

- 5. Область информации памяти ПК
- 6. Область управления файлами (папками) в памяти
  - Управляет файлами (папками) во внутренней памяти и на карточке памяти MPIO.

| Значок       | Функция    | Описание                                                                                                    |
|--------------|------------|----------------------------------------------------------------------------------------------------|
| $\checkmark$ | Download   | Загрузка файлов (папок) на MPIO.                                                                             |
| $\diamond$   | Upload     | Сохранение файлов (папок) на ПК.                                                                             |
| $\otimes$    | Stop       | Остановка передачи файлов.                                                                                   |
| E            | Up Level   | Переход в верхний каталог                                                                                    |
| 9            | New Folder | Создание новой папки в памяти                                                                                |
| 2            | Refresh    | Показывает обновленное состояние памяти.                                                                     |
| 3            | Delete     | Удалить выбранный файл (папку).                                                                              |
| 26           | Cut        | Вырезать выбранный файл (папку).                                                                             |
|              | Сору       | Скопировать файл (папку).                                                                                    |
| F            | Paste      | Вставить скопированный или вырезанный файл (папку).                                                          |
|              | Properties | Показ информации дорожки, сохраненной на МРІО, Вы можете проверить доступность функции регулировки скорости. |

- 7. Окно Memory List
  - Показывает список файлов в памяти МРІО.
  - Вы можете просмотреть списки, выбрав Internal Memory/Memory Card/All Memory.
- 8. Область информации памяти
- 9. MPIO Audio Воспроизведение плеером файлов с компьютера (MP3/WMA/ASF/WAV).
- 10. Окно Audio List Отображение списков воспроизведения.
- 11. Область звуковой информации

#### 2) Таблица меню MPIO Manager 2

\* Ниже приведена таблица функций каждого пункта меню MPIO Manager 2.

| Меню   | Подменю                                                                                                    |                      | Описание                                                                  |  |
|--------|----------------------------------------------------------------------------------------------------|----------------------|---------------------------------------------------------------------------|--|
| File   | Download File(s) to MPIO                                                                                                    |                      | Загрузка файла с ПК на MPIO.                                              |  |
|        | Upload File(s) to PC                                                                                                    |                      | Сохранение файла с МРІО на ПК.                                            |  |
|        | Erase F                                                                                                    | ïle(s)               | Удалить выбранный файл (папку).                                           |  |
|        | Rename                                                                                                    | e File               | Изменить имя файла (папки).                                               |  |
|        | New                                                                                                    | PC                   | Создать новую папку на ПК.                                                |  |
|        | Folder                                                                                                    | MPIO Internal Memory | Создать новую папку во внутренней памяти МРІО.                            |  |
|        |                                                                                                    | MPIO Memory Card     | Создать новую папку на карточке памяти МРІО.                              |  |
|        | Exit                                                                                                    |                      | Завершить работу MPIO Manager 2.                                          |  |
| Memory | Format                                                                                                    | Internal Memory      | Отформатировать внутреннюю память.                                        |  |
|        | Format                                                                                                    | Memory Card          | Отформатировать карточку памяти.                                          |  |
|        | Пожалуйста, обратите внимание, что все файлы (папки), сохраненные в памяти, будут<br>удалены после форматирования памяти и рабочее состояние устройства будет<br>изменено на начальные установки. |                      |                                                                           |  |
| Tools  | ID3 Tag Editor                                                                                                    |                      | Отредактировать информацию ID3 Тад MP3-файла, сохраненного на компьютере. |  |
|        | Logo Editor                                                                                                    |                      | FY100 не поддерживает функцию редактирования<br>ID3 Tag                   |  |
|        | FM Stations Editor                                                                                                    |                      | FY100 не поддерживает функцию редактирования<br>станций FM                |  |
|        | Firmware Upgrade                                                                                                    |                      | Обновить версию ПО.                                                       |  |
| Option | Set Win                                                                                                    | dow Font             | Выбор шрифта, используемого в Manager 2.                                  |  |
|        | Download MPIO Font                                                                                                    |                      | FY100 не поддерживает функцию 'Font'                                      |  |
|        | Erase Font In MPIO                                                                                                    |                      | FY100 не поддерживает функцию 'Font'                                      |  |
|        | Skin                                                                                                    |                      | Можно использовать выбранные скины Manager 2.                             |  |
|        | Language                                                                                                    |                      | Выберите язык, который нужно использовать в<br>Manager 2.                 |  |
|        | Layout                                                                                                    |                      | Расположение.                                                             |  |
| Help   | Visit Di                                                                                                    | igitalway's Web Site | Зайти на веб-сайт МРІО.                                                   |  |
|        | About                                                                                                    | MPIO Manager2        | Показать информацию ПО MPIO и Manager 2.                                  |  |

### 3) Основные функции

#### А. Загрузка файла

- 1. Включите MPIO и присоедините кабель USB к ПК и MPIO.
- 2. Проверьте, что сообщение "USB CONNECTED" появилось на ЖК-дисплее MPIO.
- 3. Запустите MPIO Manager 2.
- 4. Проверьте размер внутренней памяти / памяти карточки в области информации памяти.
- 5. Используя окно PC Explorer, перейдите в папку, в которой находятся музыкальные файлы.
- 6. Имена файлов, в выбранной папке появляются в окне Memory List.
- 7. Выберите файл в окне PC List и щелкните кнопку 'Download'.
- 8. Контролируйте загруженные файлы в окне Memory List.

Если Вы хотите загрузить файл на карточку памяти, пожалуйста, выберите таблицу карточки памяти и выполните загрузку.

#### В. Сохранение файла

- 1. Включите MPIO и присоедините кабель USB к ПК и MPIO.
- 2. Проверьте, что сообщение "USB CONNECTED" появилось на ЖК-дисплее MPIO.
- 3. Запустите MPIO Manager 2.
- 4. Проверьте размер внутренней памяти / памяти карточки в области информации памяти.
- 5. Выберите папку, в которой будет сохранен файлом, через окно PC Explorer.
- 6. Выберите файл в окне Memory List и щелкните кнопку 'upload'.
- 7. Контролируйте сохраненные файлы в окне PC List.

Сохранение музыкальных файлов (MP3/WMA/ASF) на ПК запрещено соглашением об авторских правах.

#### С. Форматирование памяти

- 1. Включите MPIO и присоедините кабель USB к ПК и MPIO.
- 2. Проверьте, что сообщение "USB CONNECTED" появилось на ЖК-дисплее MPIO.

- 3. Запустите MPIO Manager 2.
- 4. Проверьте размер внутренней памяти / памяти карточки в области информации памяти.
- 5. Выберите пункт Memory на панели меню MPIO Manager 2.
- 6. Выберите память, которую Вы хотите отформатировать.
- 7. Если появляется окно подтверждения форматирования памяти, выберите кнопку 'OK'.

Если Вы форматируете память, то все файлы в форматируемой памяти, включая файл шрифтов, будут удалены.

<u>Рабочее состояние устройства будет изменено на начальные установки при</u> форматировании внутренней памяти.

#### 4) Дополнительные функции для опытных пользователей А. Редактор меток ID3 Tag

: Дает возможность редактировать ID3 Тад для файлов MP3 на ПК.

#### Совет

#### [ID3 Tag]

Это ячейка, в которой хранится информация по файлам МРЗ (название, исполнитель, жанр и т.д.).

- 1. Запустите MPIO Manager 2.
- 2. Выберите файл, для которого Вы хотите отредактировать ID3 Tag в окне PC List.
- 3. Выберите ID3 Tag Editor в пункте Tools панели меню.

(Вы также можете сделать это, выбрав значок 📴 в области PC File Managing).

4. Измените информацию ID3 Тад и щелкните кнопку Update.

Вы не можете изменить информацию ID3 Тад для MP3 файла, сохраненного во внутренней памяти и на карточке памяти MP3 плеера.

#### В. Обновление программного обеспечения

- : Вы можете легко модернизировать ПО, используя MPIO Manager 2.
- \* Программное обеспечение загружается с веб-сайта МРІО.
  - 1. Сохраните файл ПО на компьютере.
  - 2. Включите MPIO и соедините кабель USB с ПК и MPIO
  - 3. Проверьте, что сообщение "USB CONNECTED" появилось на ЖК-дисплее MPIO.
  - 4. Запустите MPIO Manager 2.
  - 5. Проверьте размер внутренней памяти / памяти карточки в области информации памяти.
  - 6. Выберите пункт Tools на панели меню MPIO Manager 2.
  - 7. Щелкните Firmware Upgrade.
  - 8. Если появляется окно Firmware Upgrade, найдите папку с файлом ПО.
  - 9. Выберите файл Player.rom и щелкните кнопку 'Open'.
  - 10. Если обновление ПО закончено, щелкните кнопку 'ОК'. <u>Когда обновление ПО закончено, устройство выключится автоматически.</u> <u>Отключение кабеля USB от ПК и от устройства перед выключением может</u> <u>повредить устройство. Помните об этом.</u>

#### 5) Как использовать MPIO Audio

#### А. Краткий обзор управления

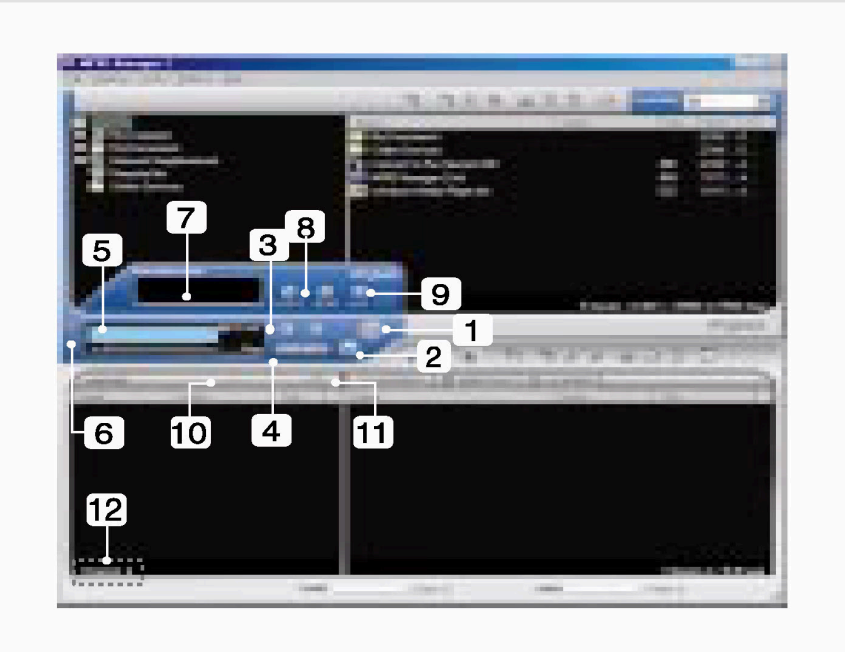

- 1. Кнопка Play/Pause
- 2. Кнопка остановки
- Прекращение воспроизведения файла.
- 3. Кнопка громкости
- Управление уровнем громкости.
- 4. Кнопка Music Switch
- Воспроизведение предыдущей / следующей мелодии.
- 5. Окно ЖК-дисплея МРЮ
- Прокрутка информации файла.
- Показывает состояние воспроизводимого файла.
- Показывает установку повтора на MPIO.
- Показывает состояние установки функции Mute.
- Показывает время воспроизводимого файла.
- Показывает битрейт воспроизводимого файла.
- 6. Кнопка MPIO Visual LCD Activation Активизация виртуального ЖК-дисплея.
- 7. Виртуальный ЖК-дисплей МРЮ
- Показывает виртуальный ЖК-дисплей при воспроизведении файла.
- 8. Кнопка Repeat Выбор порядка воспроизведения списка.
- 9. Кнопка Mute Выполняет функцию Mute.

- 10. Кнопка Add/Delete File Добавить/Удалить файл в список воспроизведения.
- 11. Кнопка File Transfer Передача файла Audio Play List в память.
- 12. Audio Information Номер и размер выбранного файла.

#### В. Как добавить/удалить файл в окно Audio List.

#### [Добавить файл]

- а. Способ 1.
  - 1. Перейдите в папку, где находятся музыкальные файлы, используя окно PC Explorer.
  - 2. Имена файлов в выбранной папке отображаются в окне PC List.
  - 3. Выберите файл в окне PC List и дважды щелкните его.
- b. Способ 2.
  - 1. Перейдите в папку, где находятся музыкальные файлы, используя окно PC Explorer.
  - 2. Имена файлов в выбранной папке отображаются в окне PC List.
  - 3. Выберите файл в окне PC List и щелкните кнопку '+' в окне Audio List.

#### [Удалить файл]

- 1. Выберите файл, который Вы хотите удалить, в окне Audio List.
- 2. Щелкните кнопку '-' в окне Audio List.

#### С. Как переместить звуковые файлы из окна Audio List в память

: Чтобы передать файл из окна Audio List во внутреннюю память / на карточку памяти MPIO;

- 1. Выберите файл, который Вы хотите передать, в окне Audio List.
- 2. Выберите Memory (Память) (Internal Memory Внутренняя память / Memory card Карточка памяти), куда Вы хотите переместить файл.
- 3. Щелкните значок File Transfer (

## Другая информация

## 1. Создание файлов MP3 (Ripping) с аудио-CD

- 1. Выберите пункт Real Networks в меню установки CD и установите RealOne Player на компьютер.
- 2. Вставьте аудио-CD в привод CD-ROM.
- 3. Запустите RealOne Player.
- 4. Щелкните на CD.
- 5. Если Вы щелкнете пункт 'Save Tracks', то появится окно Select Tracks.
- 6. Выберите дорожку в окне Select Tracks для сохранения на ПК.
- Щелкните кнопку Change Settings в 'Save to'.
- 8. Если появится окно Preferences, выберите MP3 Audio в пункте 'Select a Format'.
- 9. Выберите битрейт создаваемого MP3 файла, в пункте 'Select a Quality level' и щелкните кнопку 'OK'.

\* MP3 файл сохраняется в папке My Music на диске C:. Выберите пункт 'General' в окне Preferences и выберите папку, щелкнув кнопку Browser на записанном музыкальном файле.

10. Щелкните кнопку 'OK' в окне Select Tracks.

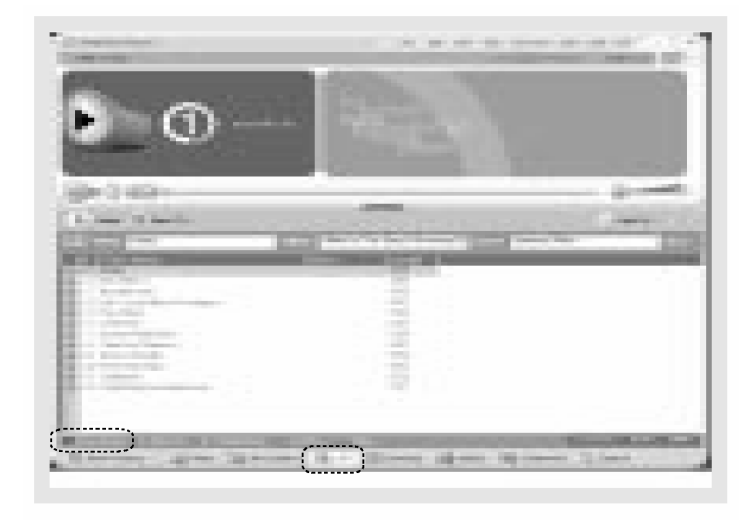

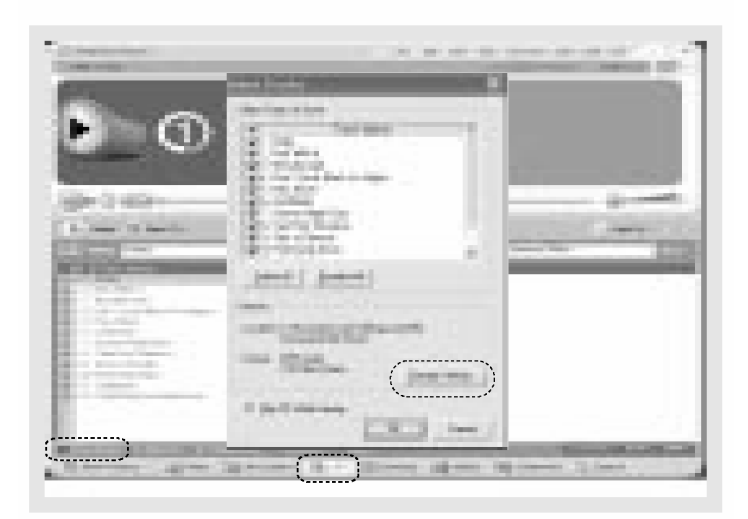

| General<br>General<br>Constant<br>Andreas General<br>Biology<br>Biology<br>Biolo    | The second second secon |
|----------------------------------------------------------------------------------------------------|----------------------------------------------------------------------------------------------------|
| Solaria 19<br>Solaria 19<br>Solaria<br>Solaria<br>Solari<br>Solaria<br>Solaria<br>Solaria<br>Solaria<br>Solaria<br>Solaria<br>S | Terrent and the second second  |
|                                                                                                    | Trapanitas - nejistra                                                                                                    |

## 2. Установка Macintosh iTunes Plug-In

iTunes Plug-In не совместим с Mac OS версии 9 и ниже.

- 1. Включите Макинтош и вставьте установочный CD MPIO в привод CDROM.
- 2. Щелкните два раза значок CD-ROM и значок iTunes Plug-In Installer в папке.
- 3. ЗКогда появится окно iTunes Plug-In for MPIO Read Me, щелкните кнопку [CONTINUE].
- 4. 4Когда появится окно iTunes Plug-In Installer, щелкните кнопку [Install].
- 5. Когда появится сообщение Installation was successful, щелкните кнопку [Quit]. <u>Поддержка iTunes 2 Plug-In в дальнейшем будет организована на веб-сайте MPIO.</u>

### 3. Вопросы - ответы

## Q1. Я соединил MPIO с ПК, однако сообщение "USB CONNECTED" не появляется на ЖК-дисплее MPIO.

А1. Проверьте, включен ли MPIO и вставлен ли в него кабель USB.

#### Q2. Музыкальные файлы с MPIO не сохраняются на ПК.

A2. Из-за соглашений по авторским правам, на Вы не можете сохранить музыкальные файлы (MP3/WMA/ASF), на ПК, кроме файлов данных, файлов WAV и т.д.

## Q3. Я открыл папку музыкальных файлов в MPIO Manager 2, однако ни один музыкальный файл не был найден.

АЗ. Проверьте тип файла (File Type) вверху справа MPIO Manager 2.

## Q4. Интересно, может ли Smart Media Card (SMC), используемая на другом оборудовании, быть доступна на MPIO.

A4. Отформатируйте SMC через меню Memory MPIO Manager 2, поместив SMC в MPIO.

# Q5. После того, как плеер выключен, настройки (громкость, частоты FM и т.д.), установленные в Меню, не сохраняются и сбрасываются в первоначальные установки.

А5. Отформатируйте внутреннюю память через меню Memory MPIO Manager 2.

Пожалуйста, обратите внимание, что файлы, сохраненные во внутренней памяти, будут удалены после форматирования внутренней памяти.

#### Q6. Где я могу узнать версию ПО моего MPIO и MPIO Manager 2?

А6. Вы можете узнать версию ПО и размер внутренней памяти и карточки памяти, выбрав пункт Information в меню MPIO. Кроме того, можно найти версию ПО MPIO и MPIO Manager 2 в меню Help/About MPIO Manager2.

### 4. Ограниченная гарантия

На Ваш плеер MPIO FY100 распространяется ограниченная гарантия digitalway, Inc. Изготовитель гарантирует работу изделия в течение 120 дней с даты продажи. Если изделие перестает работать или работает со сбоями из-за производственных дефектов в течение гарантийного срока, то ремонт изделия или его замена производятся бесплатно.

#### Предупреждение

: Самовольное внесение изменений в конструкцию изделия, лишает гарантии.

#### Гарантия не распространяется на:

\* Повреждения устройства, возникшие из-за неправильного его использования или несоблюдения правил эксплуатации.

\* Повреждения устройства, возникшие из-за его использования в условиях, не соответствующих спецификации.

\* Повреждения устройства, возникшие из-за самовольного внесения изменений в конструкцию изделия.

\* Повреждения устройства, возникшие из-за ремонта неавторизованными сервис-центрами.

\* Повреждение или потерю любых программ или данных.

\* Повреждения устройства, произошедшие в результате стихийного бедствия.